## Driver instructions for account activation

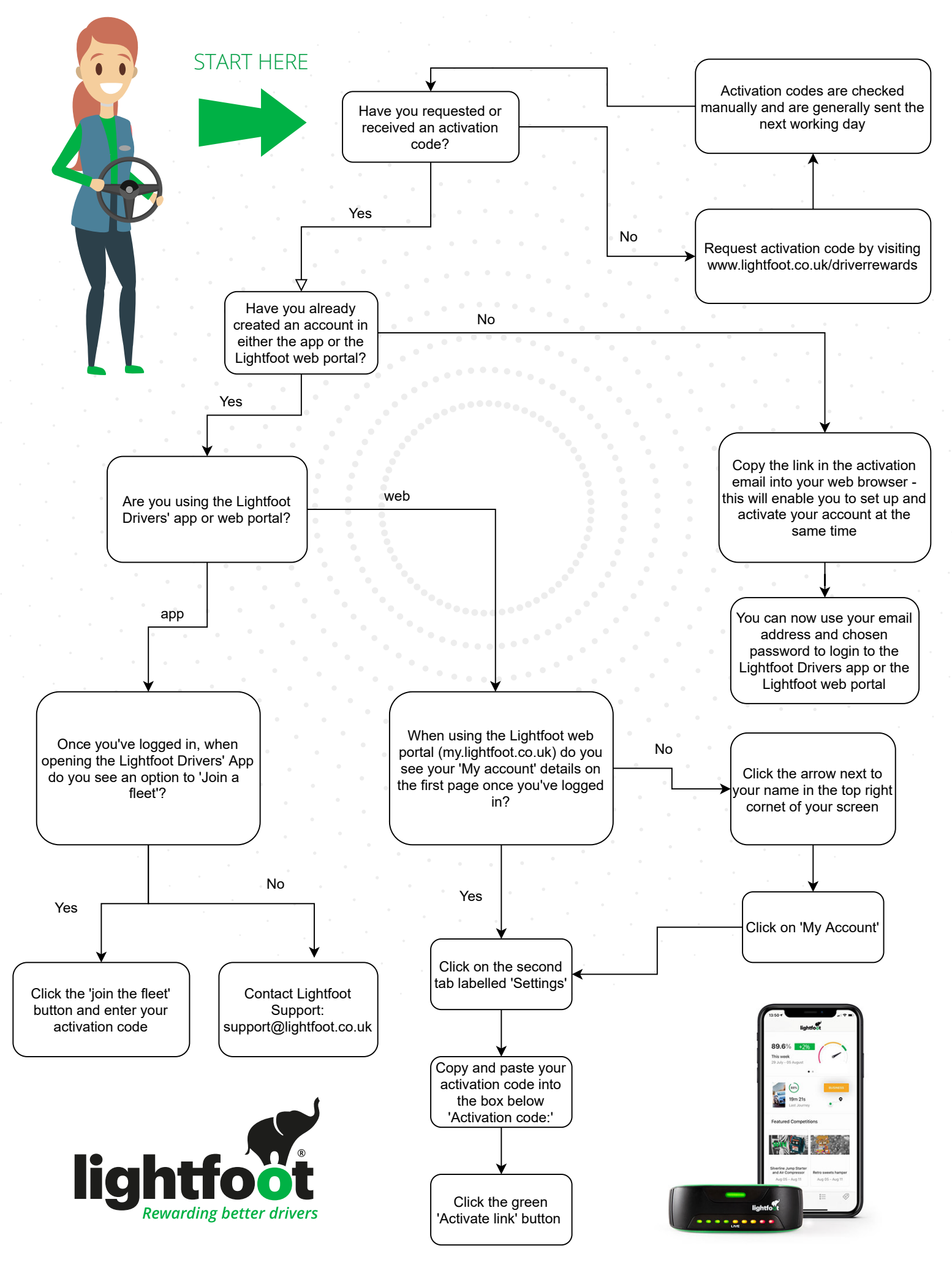